**MONTEREY SPORTS CENTER** 

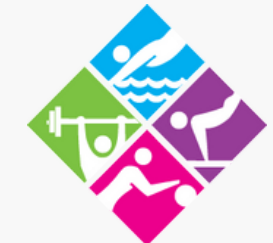

### SIGNING UP FOR PRIVATE/SEMI-PRIVATE SWIM INSTRUCTION

Step by step directions on how to enroll into Private/Semi-Private Swim Instruction.

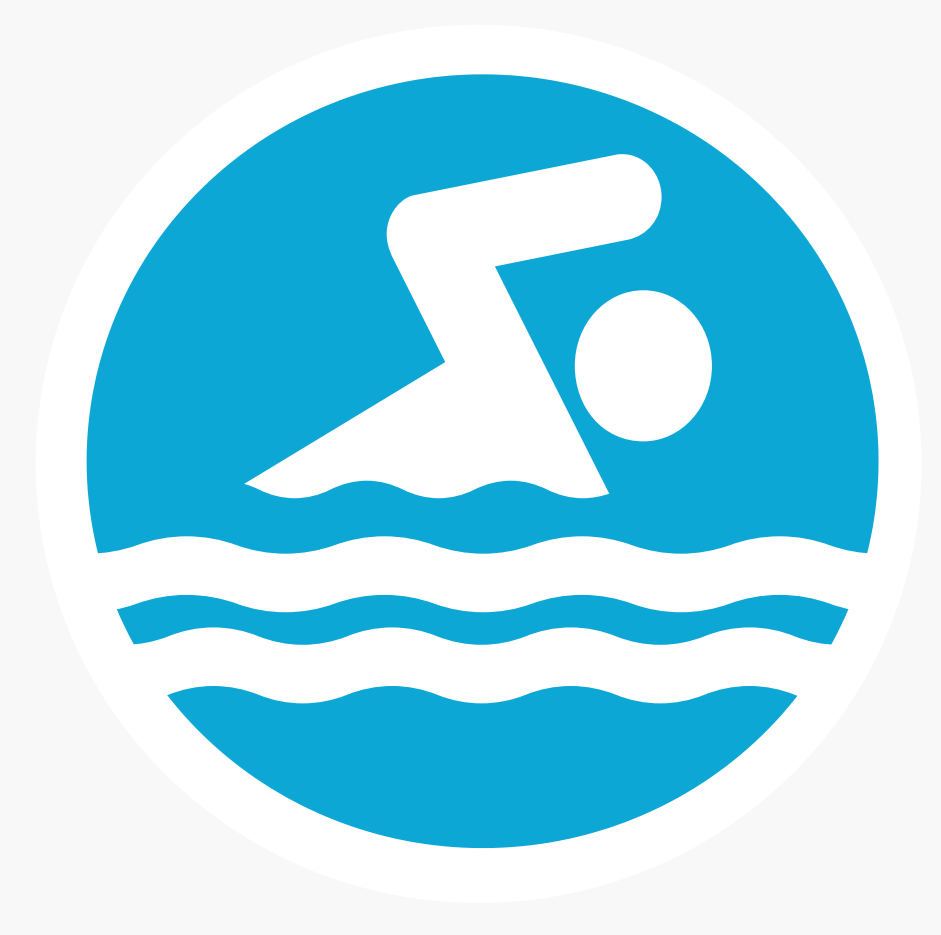

**Monterey Sports Center** 

301 E Franklin St, Monterey CA

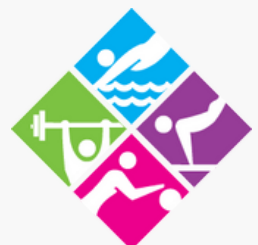

831-646-3730 831-646-3738

www.montereysportscenter.org

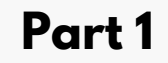

# Sign In To Your Amilia Account

### Visit https://www.amilia.com/en/Login

| $\leftrightarrow$ $\rightarrow$ C $\triangle$ amilia.com/en/Login |                                                                                                    | 🖻 \star 🗯 🖬 😩 🗄        |
|-------------------------------------------------------------------|----------------------------------------------------------------------------------------------------|------------------------|
| SmartRec                                                          |                                                                                                    | Login Sign up Français |
|                                                                   | <section-header><section-header><section-header><section-header><section-header><section-header><section-header><form><form></form></form></section-header></section-header></section-header></section-header></section-header></section-header></section-header> |                        |
| F Dype here to search                                             | 💼 é 💿                                                                                                    | 💼 へ 🐹 🎛 🕸 100 0000 🛡   |

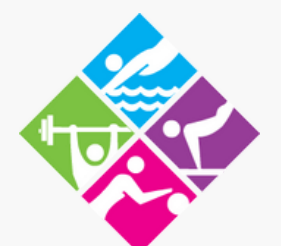

# **Click On Store**

### Click On "City of Monterey- Parks and Rec" To Access Store Front.

| $\leftarrow$ | → C 🏠 🔒 a             | nilia.com/UserAccount/en/?userAccountId=54580698 | भ ९ छि 🖈 🖪                | -  |
|--------------|-----------------------|--------------------------------------------------|---------------------------|----|
|              | My account            | <≡ O SmartRec                                    | msctestsample@gmail.com 👻 | FR |
| ms           | ctestsample@gm        | ail.com                                          |                           | TS |
| *            | Home                  |                                                  |                           |    |
| \$           | Billing               | SmartRec                                         |                           |    |
| F            | Purchases             | City of Monterey -                               |                           |    |
|              | Wallet                | T Store                                          |                           |    |
| *2*          | Members               |                                                  |                           |    |
| 23           | Membership ca         | ds About Amilia My calendar                      |                           |    |
|              | Communication         |                                                  |                           |    |
| ľ            | Documents             | Amilia has partnerships with many                |                           |    |
| *            | Settings              | Using your Amilia account to reserve             |                           |    |
| (            | <b>λ</b> Find a store | No more line-ups!<br>Read more                   |                           |    |

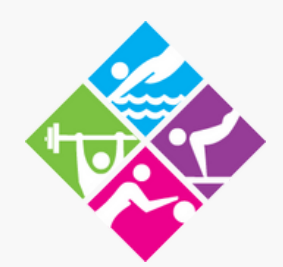

# Finding Packages & Pricing

### Click on the Personal Training/Private Instruction Tab to view Private / Semi-Private Swim packages.

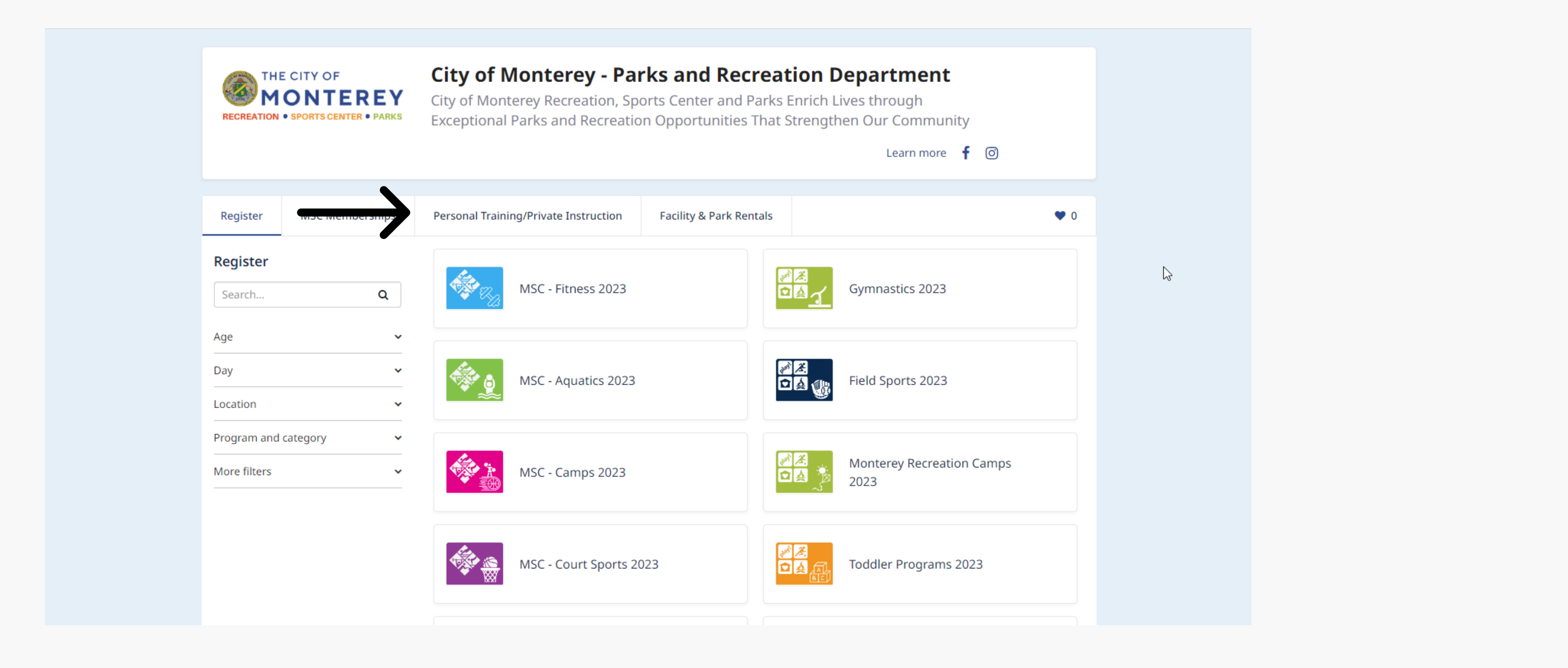

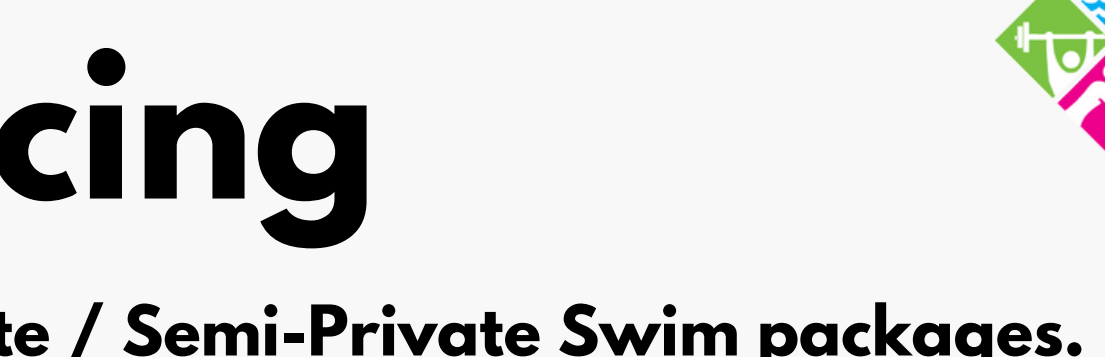

## **Choosing your Package**

Once clicked on the tab, scroll down towards the bottom. Here you will be able to view and add to cart all available Private/Semi-Private Swim Packages.

| View details and engine items Add to Cart                                                                                                    |    |
|----------------------------------------------------------------------------------------------------|----|
|                                                                                                    |    |
| Private Swim Instruction 1 Session \$40.00                                                                                                    |    |
| Private swim lessons are for any age or ability. Instruction is geared towards the individuals' abilities and goals. Scheduling is ongoing based on instructor availability. |    |
| > View details and eligible items Add to cart                                                                                                    | C₂ |
| Private Swim Instruction 4 Session Package \$160.00                                                                                                    |    |
| Private swim lessons are for any age or ability. Instruction is geared towards the individuals' abilities and goals. Scheduling is ongoing based on instructor availability. |    |
| > View details and eligible items Add to cart                                                                                                    |    |
| Private Swim Instruction 8 Session Package \$312.00                                                                                                    |    |
| Private swim lessons are for any age or ability. Instruction is geared towards the individuals' abilities and goals. Scheduling is ongoing based on instructor availability. |    |
| > View details and eligible items Add to cart                                                                                                    |    |
| Private Swim Instruction 12 Session Package \$456.00                                                                                                    |    |
| Private swim lessons are for any age or ability. Instruction is geared towards the individuals' abilities and goals. Scheduling is ongoing based on instructor availability. |    |
| > View details and eligible items Add to cart                                                                                                    |    |
| Private Swim Instruction 16 Session Package \$592.00                                                                                                    |    |
| Private swim lessons are for any age or ability. Instruction is geared towards the individuals' abilities and                                                                |    |
| goals. Scheduling is ongoing based on instructor availability.                                                                                                    |    |

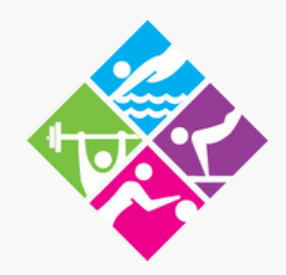

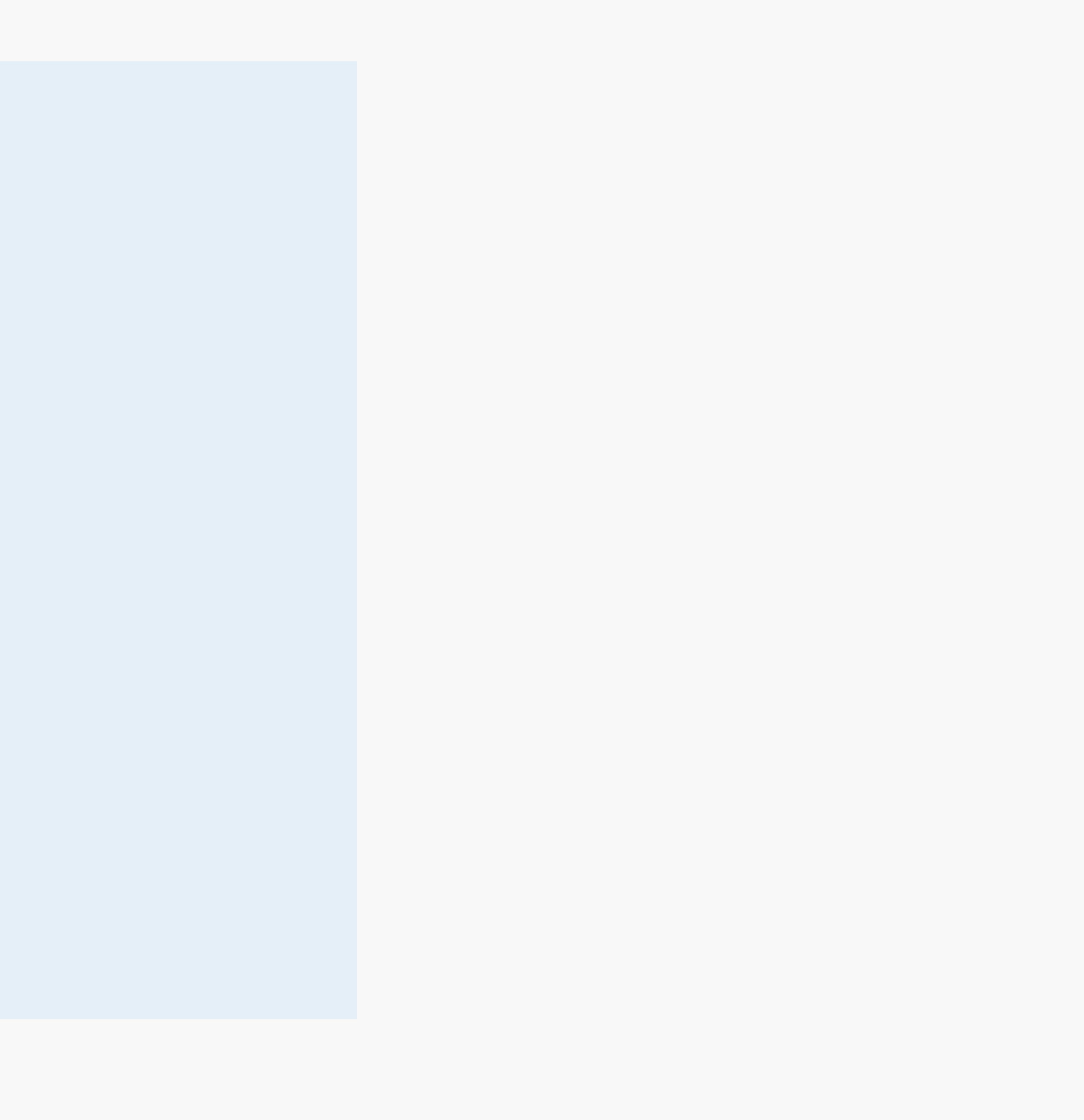

## **Selecting Participant**

Once clicked on the package you want. Click on the blue square next to the participant in order to add them to the swim package. Then click on Checkout.

|                                                                              | Semi-Private Basketball/Volleyball 20 Session Package                                                                                                    | \$1,440.00  |
|------------------------------------------------------------------------------|----------------------------------------------------------------------------------------------------|-------------|
| Select a pe                                                                  | erson                                                                                                    | × art       |
| Private Swin<br>Multipass - Private<br>towards the individu<br>availability. | n Instruction 8 Session Package<br>swim lessons are for any age or ability. Instruction is geared<br>uals' abilities and goals. Scheduling is ongoing based on instructor | CKOUT ©     |
| 🕑 Click on 🏭 t                                                               | to add to your cart                                                                                                    | art         |
| Test Sample                                                                  | II (11 yrs. 4 mos.)                                                                                                    |             |
| Test Sample                                                                  | (43 yrs.)                                                                                                    | 0.00        |
| Add another                                                                  | rperson                                                                                                    | and a       |
|                                                                              | Continue Shopping                                                                                                    | Checkout    |
|                                                                              | Private Swim Instruction 8 Session Package<br>8 passes                                                                                                    | \$312.00    |
|                                                                              |                                                                                                    |             |
|                                                                              | > View details and eligible items                                                                                                    | Add to cart |
|                                                                              | Private Swim Instruction 12 Session Package                                                                                                    | \$456.00    |
|                                                                              |                                                                                                    |             |
|                                                                              |                                                                                                    |             |

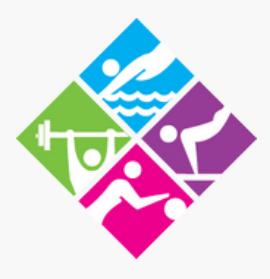

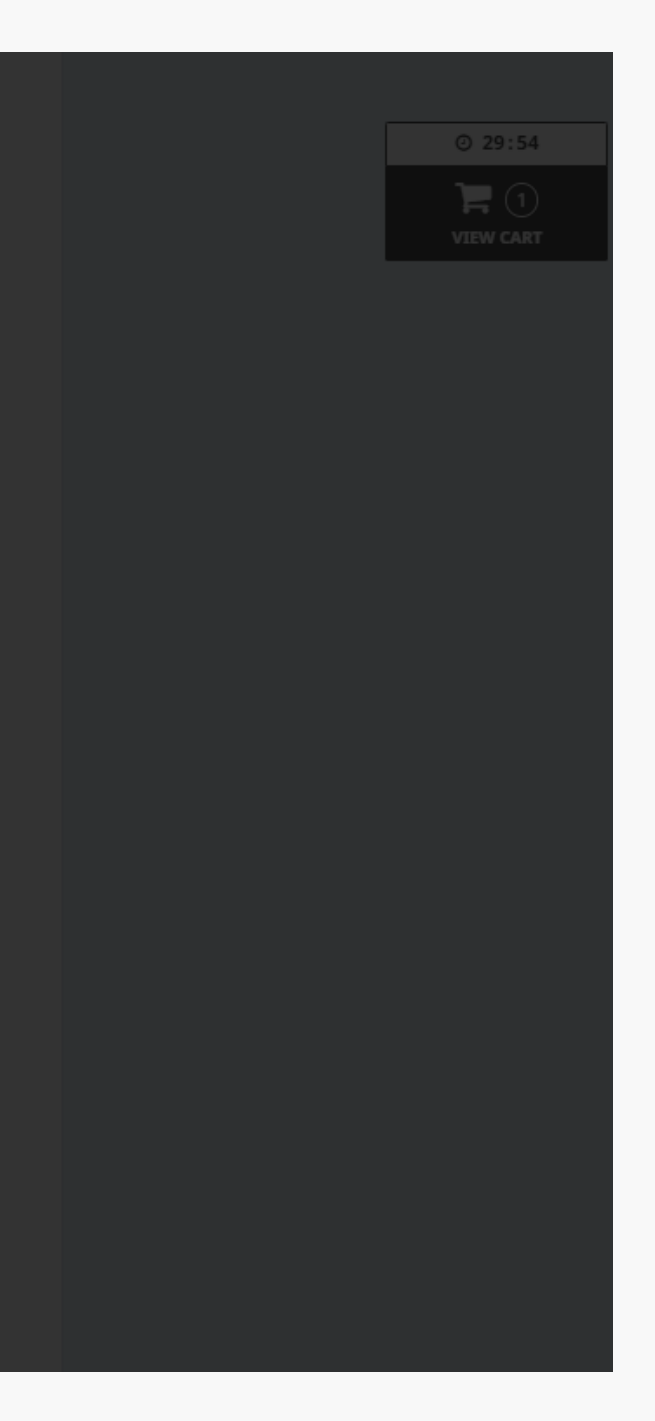

## Verifying your order

Please verify your order by double checking the package you selected and name of the participant is correct. Click Checkout to move to the next step.

| 0                                          | 2                | 3         | 4                                             |                                |   |
|--------------------------------------------|------------------|-----------|-----------------------------------------------|--------------------------------|---|
| Your order                                 | Your information | Payment   | Confirmation                                  |                                |   |
| A Your order : 1 item                      |                  |           | Continue Sho                                  | opping Checkout                |   |
| Private Swim Instruction 8 Session Package |                  |           | \$312.00                                      | \$312.00<br>Remove             |   |
| Discount Code Add                          |                  |           |                                               |                                |   |
|                                            |                  | City of M | Sub Total<br>onterey Sales Tax<br>Order Total | \$312.00<br>\$0.00<br>\$312.00 | ß |
|                                            |                  |           |                                               | Checkout                       |   |

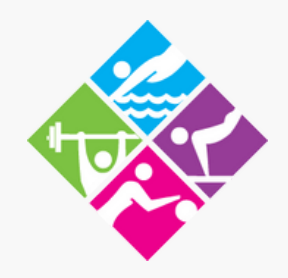

## Verifying your Information

### Double check that your personal information is up to date. Click on continue my purchase to go to payment.

| 0                                             | 0                       | 3       | 4                                                               |
|-----------------------------------------------|-------------------------|---------|-----------------------------------------------------------------|
| Your order                                    | Your information        | Payment | Confirmation                                                    |
| Your information                              |                         |         | Validate all sections to continue your purchas<br>Add more item |
| Please make sure that your personal inf       | formation is up to date |         |                                                                 |
| Account owner : Test Sample                   |                         |         |                                                                 |
| 301 East Franklin Street, Monterey, CA, 93940 | Updated: 6/5/2023       |         |                                                                 |
|                                               |                         | _       |                                                                 |
|                                               |                         | Upd     | late personal information Continue my purchase                  |
|                                               |                         |         |                                                                 |
|                                               |                         |         |                                                                 |

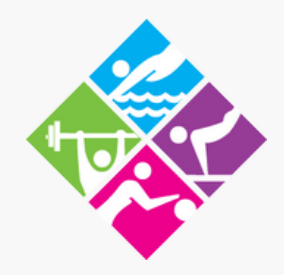

### Payment

Please enter your payment information here. If you have a card saved already simply click on Make Payment. If you do not please add your card information and click make payment.

| 0-                                | •                                                                                                    | 0       | 4            |
|-----------------------------------|----------------------------------------------------------------------------------------------------|---------|--------------|
| Your order                        | Your information                                                                                                    | Payment | Confirmation |
| Payment                           | 🖹 View order details                                                                                                    |         | Add m        |
| \$312.00<br>amount to be paid now | Credit card payment          Image: State of the state of the state of the |         |              |
|                                   | Use a different card                                                                                                    |         |              |

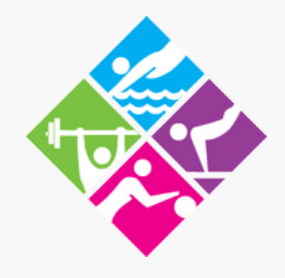

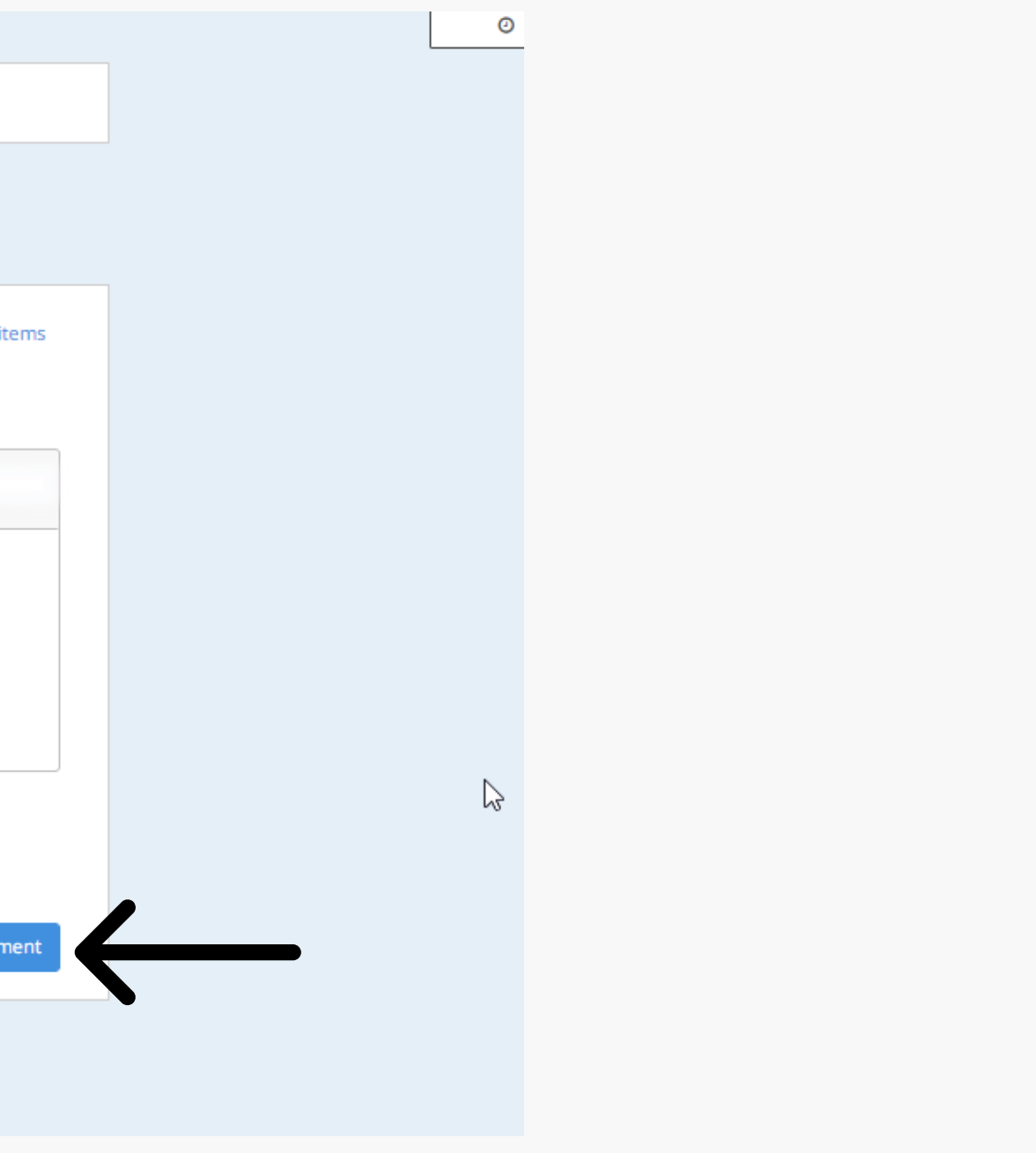

## **Enrollment Successful**

Once payment is successful you will receive an Email Confirmation with your receipt. \*Please note that registration does not automatically book a lesson you must schedule through the Private Swim Lesson Line at (831) 646-3738. \*Please leave a detailed voice message if no response and the Aquatics Department will return your call.

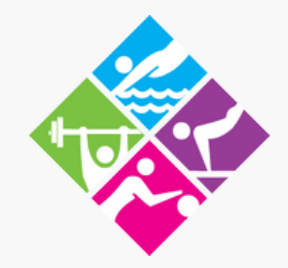

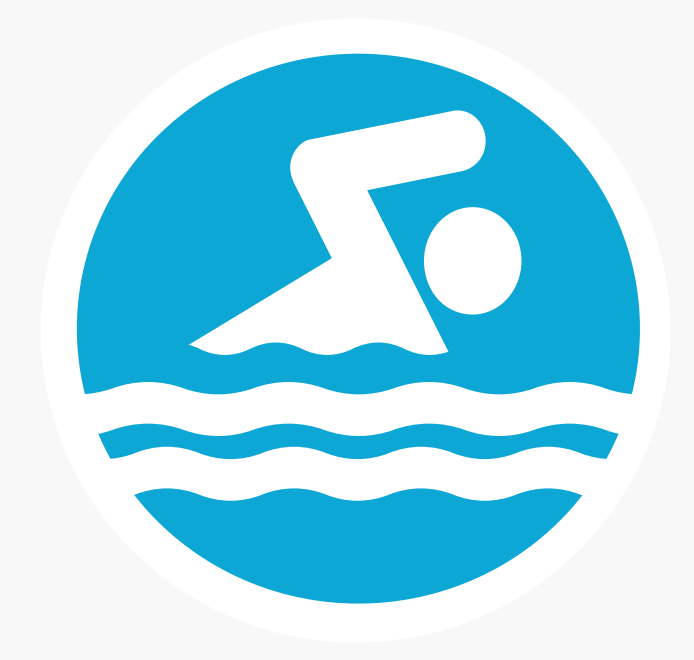